## wtw

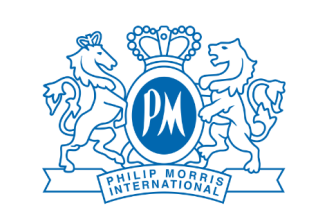

#### **Salute**semplice

# Check-up medico Guida all'utilizzo

## 1. Accesso alla pagina

Per accedere alla pagina di scelta dei Check-up è necessario inserire il tuo codice fiscale.

Se hai già effettuato la scelta nel presente anno solare non sarà possibile procedere fino all'anno solare successivo.

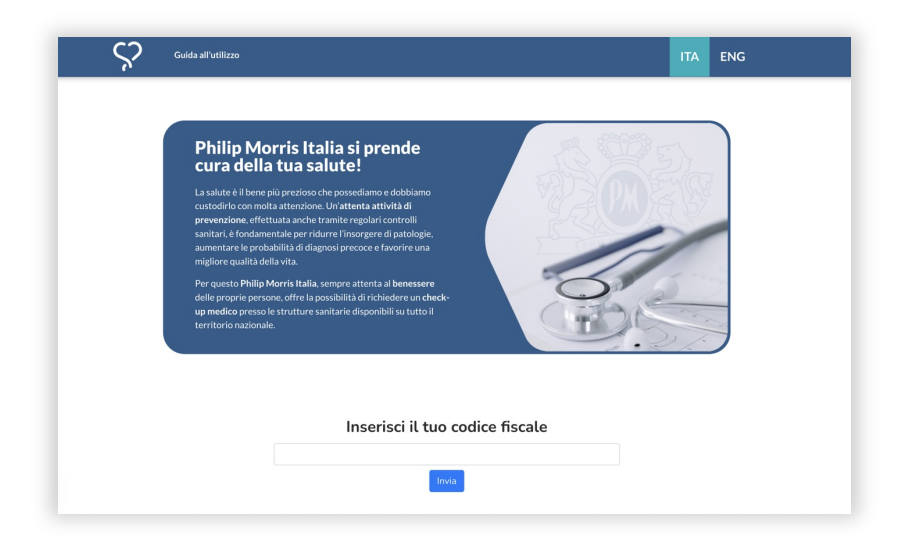

## 2. Offerta

Inserito il codice fiscale potrai visualizzare l'offerta dei 4 Check-up, con la descrizione delle prestazioni incluse.

Per selezionare il Check-up di tuo interesse clicca sul pulsante "Richiedi".

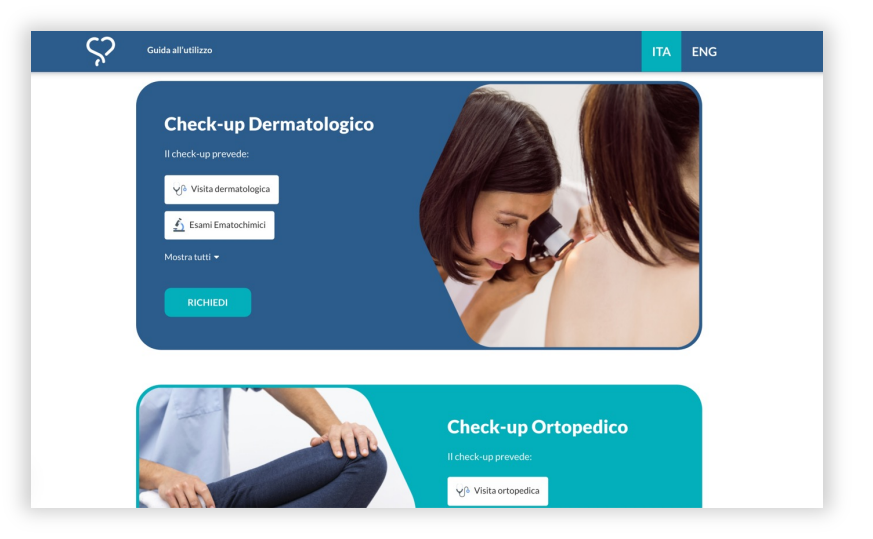

## 3. Visualizzazione delle strutture

Una volta richiesto il Check-up potrai effettuare una ricerca per provincia.

Individuata la struttura, clicca sull'icona del carrello che compare a fianco.

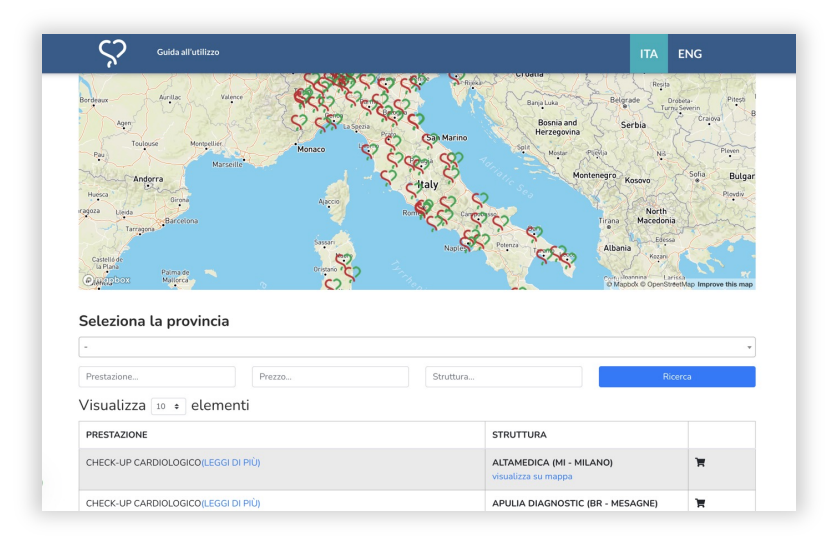

#### 4. Inserimento dei dati

Inserisci i tuoi dati e i tuoi contatti, accetta Termini e Condizioni e l'informativa sulla Privacy, poi clicca su "Invia".

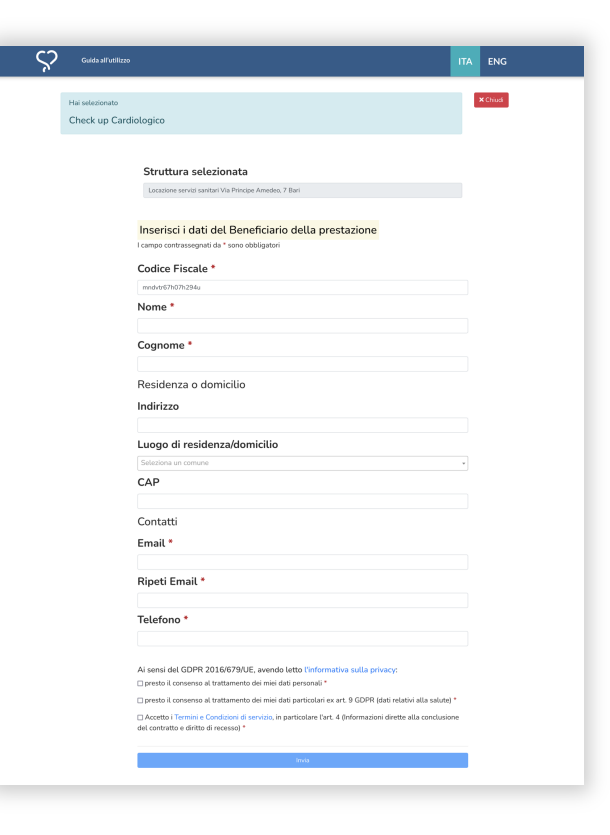

# **5.** Richiesta completata e ricezione del voucher

Se la richiesta va a buon fine si aprirà la pagina della conferma di completamento della procedura.

Dopo qualche minuto riceverai tramite e-mail un voucher, nel quale sono indicate le istruzioni per prenotare il Check-up e i contatti utili. Se non ricevi il voucher controlla nella casella di Posta indesiderata.

#### 6. Contatti

Per qualsiasi necessità o chiarimento scrivici a: assistenza@salute-semplice.it

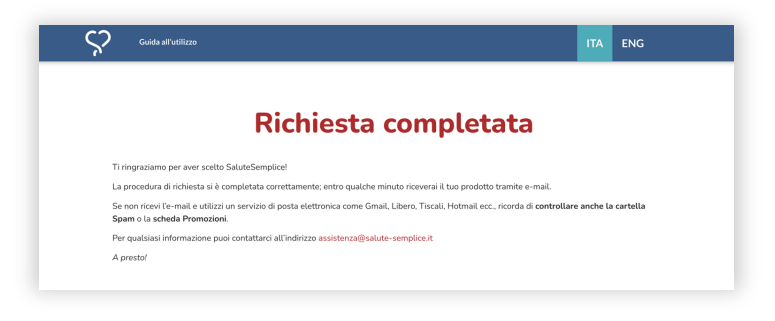

| <b>⇔salute</b> semplice                                                                                                    |
|----------------------------------------------------------------------------------------------------|
| VOUCHER n. X1WNJG33597<br>Data emissione 23-04-2024<br>Data scadenza 23-10-2024                                                                                                    |
| Gentile prova prova,                                                                                                    |
| [Telefono: 123456 Email: vittorio@salute-semplice.it]                                                                                                    |
| è con piacere che ti confermiamo l'acquisto di:                                                                                                    |
| Check-up Cardiologico                                                                                                    |
| Struttura selezionata:                                                                                                    |
| Locazione servizi sanitari                                                                                                    |
| Via Principe Amedeo, 7<br>70121 Bari BA                                                                                                    |
| La centrale operativa ti contatterà entro 5 giorni lavorativi per concordare l'appuntamento.                                                                                                    |
| Si ricorda che il voucher non è monetizzabile (non può essere convertito in denaro); non è<br>cedibile (può essere utilizzato solamente dal beneficiario indicato sul voucher); non è integrabile<br>con somme di denaro per ottenere un'integrazione delle prestazioni e non più utilizzabile dopo<br>la data di scadenza riportata nella parte alta di questa email. |
| I nostri operatori sono a tua disposizione all'indirizzo e-mail assistenza@salute-semplice.tt per<br>ogni tua richiesta.                                                                                                    |
| A presto!<br>SaluteSemplice                                                                                                    |
|                                                                                                    |